# UNIFICAÇÃO DE RJI NO SIVEC BNMP 2.0

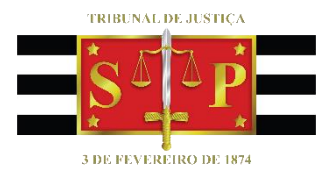

SGP 6 – Diretoria de Capacitação, Desenvolvimento de Talentos, Estenotipia e Novos Projetos

## SUMÁRIO

| CONTEXTO                                                                   | 3  |
|----------------------------------------------------------------------------|----|
|                                                                            | 3  |
|                                                                            |    |
|                                                                            |    |
|                                                                            | 4  |
| Controle VEC possui RJI cadastrado, porem esta desativado no BNMP 2.0.     | 4  |
| Controle VEC possui RJI que está ativo no BNMP 2.0 e precisa ser unificado | 8  |
| CREDITOS                                                                   | 12 |

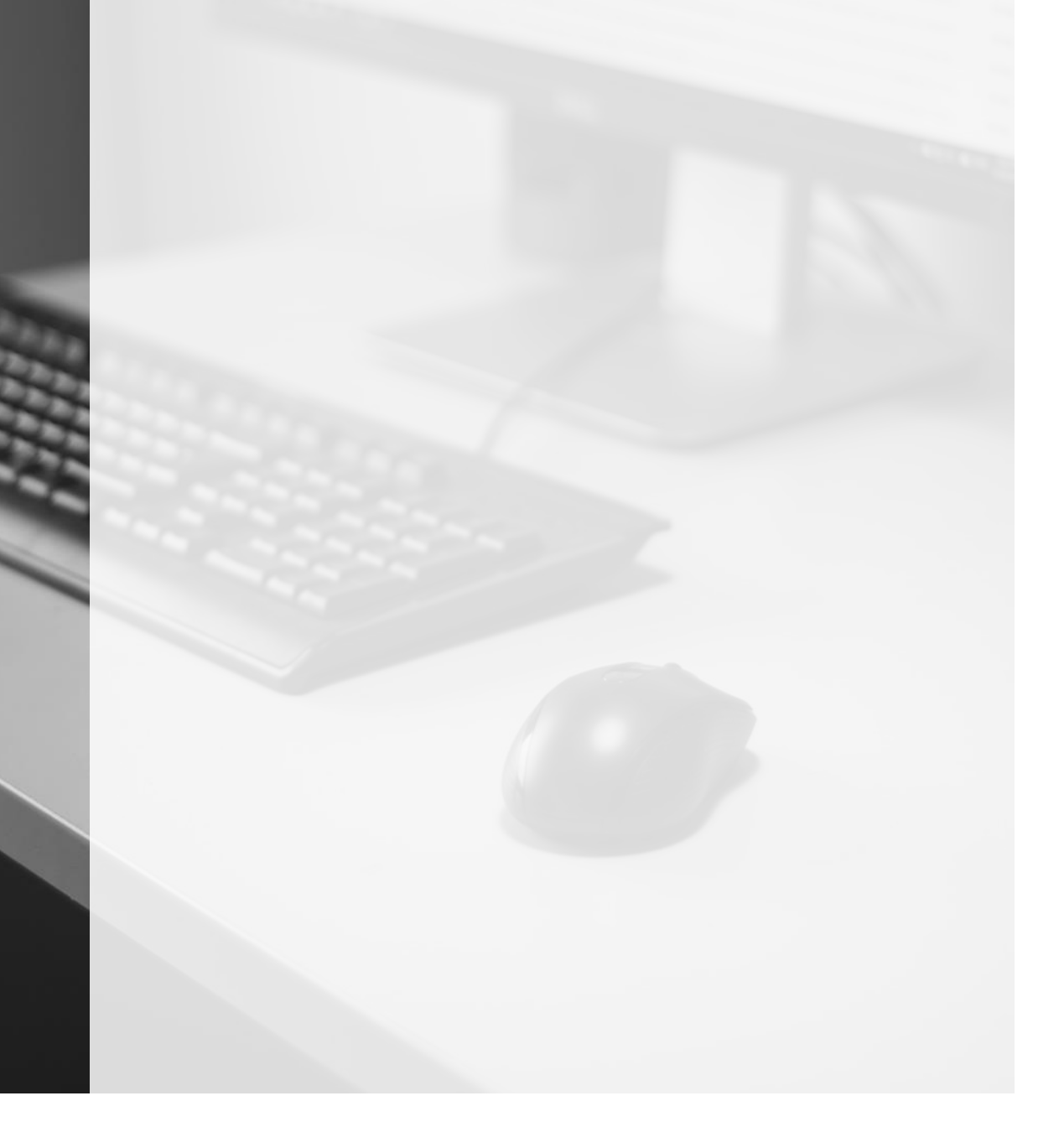

### **CONTEXTO**

Está disponível aos usuários a funcionalidade de unificação de RJI no sistema BNMP 2.0 do CNJ pelo do SIVEC.

Este manual demonstrará as possibilidades de casos, ou seja, quando:

- O RJI foi desativado no BNMP 2.0, porém está associado a um Controle no SIVEC;
- O RJI associado a um Controle no SIVEC deverá ser unificado no BNMP 2.0.

### **UNIFICAÇÃO DE RJI NO SIVEC**

#### Acesso à funcionalidade

O usuário deve acessar a funcionalidade através do menu "BNMP 2.0" > "RJI" >

#### "Unificar RJI no BNMP - CNJ".

| Relatórios                     | Cálculos       | Demais     | Funcionalidades | BNMP 2.                              | .0    | Comunicados         | Ajuda        | Sair  |
|--------------------------------|----------------|------------|-----------------|--------------------------------------|-------|---------------------|--------------|-------|
| Vincular Processo ao RJI - CNJ |                |            | RJI             |                                      |       |                     |              |       |
| Desv                           | incular Proces | sso do RJI | - CNJ           | Emitir Ma                            | anda  | ado de Prisão/Reca  | ptura        |       |
| Pesq                           | uisar Pessoa i | no BNMP -  | CNJ             | Contrama                             | nanda | ado                 |              |       |
| Unifi                          | car RJI no BN  | MP - CNJ   |                 | Alvará de Soltura/Ordem de Liberação |       |                     |              |       |
|                                |                |            |                 | Mandado de Internação                |       |                     |              |       |
|                                |                |            |                 | Ordem d                              | le De | esinternação        |              |       |
|                                |                |            |                 | Guia de I                            | Inte  | rnação (Acervo da   | Execução)    |       |
|                                |                |            |                 | Certidão                             | de E  | Extinção de Punibil | lidade por N | lorte |
|                                |                |            |                 | Guia de l                            | Reco  | olhimento (Acervo   | da Execuçâ   | io)   |
|                                |                |            |                 | Certidão                             | de /  | Arquivamento da O   | Guia         |       |
|                                |                |            |                 | Pesquisa                             | ar Pe | ça                  |              |       |

Acessada a funcionalidade, o usuário deverá informar o número do Controle VEC:

| BNMP 2.0 - Unificar RJI - CNJ |                                                    |       |
|-------------------------------|----------------------------------------------------|-------|
|                               | Para Unificar o RJI, informe o Nº do Controle VEC: |       |
|                               | Informe o Nº do Controle VEC:*                     |       |
|                               | Os campos marcados com (*), são obrigatórios.      |       |
|                               | Pesq                                               | uisar |

### SITUAÇÕES

Após o usuário informar o número de Controle VEC o sistema poderá apresentar os seguintes comportamentos:

# Controle VEC possui RJI cadastrado, porém está desativado no BNMP 2.0.

Neste caso, ainda pode-se existir duas situações distintas: a primeira, em que o Controle VEC possui peças geradas no BNMP 2.0; e a segunda, em que o Controle VEC não possui peças geradas no BNMP 2.0:

 Com peças geradas no BNMP 2.0: neste caso o sistema apresentará a possibilidade de o usuário substituir o RJI desativado; informando, inclusive, o número do RJI desativado e aquele que está ativo no CNJ.

| Substituir RJI!                                                                               |
|-----------------------------------------------------------------------------------------------|
| Atenção! Deseja substituir o RJI do Controle 410586?                                          |
| De: 17022915842 - EDUARDO DE OLIVEIRA (desativado)<br>Para: 19266416829 - EDUARDO DE OLIVEIRA |
| Capelar                                                                                       |
| Cancelar Confirmar                                                                            |

Confirmada a substituição pelo botão "Confirmar", o sistema apresentará a informação de que a atualização foi realizada com sucesso.

| Cadastro RJI ! | ×                     |
|----------------|-----------------------|
| Atualização R  | ealizada com Sucesso! |
|                |                       |
|                | Ok                    |

Se, após a substituição do RJI desativado (ex: 17022915842) por aquele ativo (ex: 192664168-29), o usuário pesquisar pelas peças daquele Controle VEC, o sistema já apresentará, dentre as existentes, aquelas referentes ao RJI inativo, pois quando da substituição as mesmas foram transferidas ao RJI ativo.

| Controle VEC Nº 410.586 / Cartório: Não Informado |                    |                     |  |  |
|---------------------------------------------------|--------------------|---------------------|--|--|
| Dados da Pessoa Física                            |                    |                     |  |  |
|                                                   |                    |                     |  |  |
| Nome:                                             | EDUARDO DE OLIVEI  | RA                  |  |  |
| Cartório:                                         | Não Informado      |                     |  |  |
| Regime de Prisão:                                 | Não Informado      |                     |  |  |
| Local:                                            | MIGRACAO - Indeter | minado              |  |  |
| RJI - CNJ                                         | 192664168-29       |                     |  |  |
|                                                   |                    |                     |  |  |
| Lista de Peças Cadastrada                         | s no BNMP 2 - CNJ  |                     |  |  |
|                                                   |                    |                     |  |  |
|                                                   |                    |                     |  |  |
| Mostrar 10 v                                      |                    |                     |  |  |
| № da I                                            | Реçа               | Nome                |  |  |
| 7006837-41.1996.8.2                               | 6.0050.01.0001-13  | EDUARDO DE OLIVEIRA |  |  |
| 1500113-82.2019.8.2                               | 6.0366.01.0001-20  | EDUARDO DE OLIVEIRA |  |  |

Sem peças geradas no BNMP 2.0: neste caso o sistema apresentará a informação de que o RJI associado está desativado no BNMP 2.0. E, em seguida, solicitará ao usuário que proceda à desvinculação do RJI por meio do menu "BNMP 2.0" > "RJI" > "Desvincular Processo do RJI - CNJ" (1) e, consequentemente, à vinculação ao RJI correto por meio do menu "BNMP 2.0" > "RJI" > "Vincular Processo ao RJI - CNJ" (2).

| Desvincular RJI!                                                                                                    |                                                                                                    |                                                                                                    | ×                                                                             |           |  |  |
|----------------------------------------------------------------------------------------------------|----------------------------------------------------------------------------------------------------|----------------------------------------------------------------------------------------------------|-------------------------------------------------------------------------------|-----------|--|--|
| Atenção! O Processo informado possui um RJI associado que está<br>desativado no BNMP2.                                                                                                    |                                                                                                    |                                                                                                    |                                                                               |           |  |  |
| Favor desvincular o RJI acessando o m<br>Processo do RJI - CNJ                                                                                                    | enu BNMP2 / R                                                                                                    | JI / Desvincular                                                                                                    |                                                                               |           |  |  |
| E vincular o Processo ao RJI correto at<br>/Vincular Processo ao RJI - CNJ                                                                                                    | ravés do menu                                                                                                    | BNMP2 / RJI /                                                                                                    |                                                                               |           |  |  |
|                                                                                                    |                                                                                                    | [                                                                                                    | Ok                                                                            |           |  |  |
| _                                                                                                    |                                                                                                    |                                                                                                    |                                                                               |           |  |  |
|                                                                                                    |                                                                                                    |                                                                                                    |                                                                               |           |  |  |
|                                                                                                    |                                                                                                    |                                                                                                    |                                                                               |           |  |  |
| : Cálculos Demais Funcionalidades                                                                                                    | BNMP 2.0                                                                                                    | Comunicados                                                                                                    | Ajuda                                                                         | S         |  |  |
| Cálculos Demais Funcionalidades ncular Processo ao RJI - CNJ 2                                                                                                    | BNMP 2.0                                                                                                    | Comunicados                                                                                                    | Ajuda                                                                         | S         |  |  |
| Cálculos         Demais Funcionalidades           ncular Processo ao RJI - CNJ         2           resvincular Processo do RJI - CNJ         1                                                                                              | BNMP 2.0<br>RJI<br>Emitir Mand                                                                                                    | Comunicados<br>Iado de Prisão/Reca                                                                                                    | <b>Ajuda</b><br>aptura                                                        | s         |  |  |
| Cálculos         Demais Funcionalidades           ncular Processo ao RJI - CNJ         2           esvincular Processo do RJI - CNJ         1           squisar Pessoa no BNMP - CNJ         1                                              | BNMP 2.0<br>RJI<br>Emitir Mand<br>Contraman                                                                                                    | <b>Comunicados</b><br>lado de Prisão/Reca<br>lado                                                                                                    | <b>Ajuda</b><br>aptura                                                        | S         |  |  |
| Cálculos         Demais Funcionalidades           ncular Processo ao RJI - CNJ         2           esvincular Processo do RJI - CNJ         1           squisar Pessoa no BNMP - CNJ         1           ificar RJI no BNMP - CNJ         1 | BNMP 2.0<br>RJI<br>Emitir Mand<br>Contramand<br>Alvará de S                                                                                           | Comunicados<br>lado de Prisão/Reca<br>dado<br>oltura/Ordem de Lil                                                                                                    | <b>Ajuda</b><br>aptura<br>beração                                             | S         |  |  |
| Cálculos         Demais Funcionalidades           ncular Processo ao RJI - CNJ         2           esvincular Processo do RJI - CNJ         1           squisar Pessoa no BNMP - CNJ         1           ificar RJI no BNMP - CNJ         1 | BNMP 2.0<br>RJI<br>Emitir Mand<br>Contramano<br>Alvará de So<br>Mandado de                                                                            | Comunicados<br>lado de Prisão/Reca<br>dado<br>oltura/Ordem de Lil<br>e Internação                                                                                     | <b>Ajuda</b><br>aptura<br>beração                                             | S         |  |  |
| Cálculos         Demais Funcionalidades           ncular Processo ao RJI - CNJ         2           esvincular Processo do RJI - CNJ         1           squisar Pessoa no BNMP - CNJ         1           ificar RJI no BNMP - CNJ         1 | BNMP 2.0<br>RJI<br>Emitir Mand<br>Contramana<br>Alvará de S<br>Mandado de<br>Ordem de D                                                               | Comunicados<br>lado de Prisão/Reca<br>dado<br>oltura/Ordem de Lil<br>e Internação<br>opesinternação                                                                   | <b>Ajuda</b><br>aptura<br>beração                                             | s         |  |  |
| Cálculos       Demais Funcionalidades         ncular Processo ao RJI - CNJ       2         asvincular Processo do RJI - CNJ       1         usquisar Pessoa no BNMP - CNJ       1         nificar RJI no BNMP - CNJ       1                 | BNMP 2.0<br>RJI<br>Emitir Mand<br>Contramana<br>Alvará de S<br>Mandado de<br>Ordem de D<br>Guia de Into                                               | Comunicados<br>lado de Prisão/Reca<br>dado<br>oltura/Ordem de Lil<br>e Internação<br>Desinternação<br>ernação (Acervo da<br>Extinção de Punibil                       | Ajuda<br>aptura<br>beração<br>Execução)                                       | S         |  |  |
| Cálculos       Demais Funcionalidades         ncular Processo ao RJI - CNJ       2         asvincular Processo do RJI - CNJ       1         usquisar Pessoa no BNMP - CNJ       1         ificar RJI no BNMP - CNJ       1                  | BNMP 2.0<br>RJI<br>Emitir Mand<br>Contramana<br>Alvará de S<br>Mandado de<br>Ordem de D<br>Guia de Into<br>Certidão de<br>Guia de Rec                 | Comunicados<br>lado de Prisão/Reca<br>dado<br>oltura/Ordem de Lil<br>e Internação<br>Desinternação<br>ernação (Acervo da<br>Extinção de Punibil<br>colhimento (Acervo | Ajuda<br>aptura<br>beração<br>Execução)<br>lidade por l<br>da Execuçã         | S<br>Mort |  |  |
| Cálculos       Demais Funcionalidades         ncular Processo ao RJI - CNJ       2         asvincular Processo do RJI - CNJ       1         usquisar Pessoa no BNMP - CNJ       1         ificar RJI no BNMP - CNJ       1                  | BNMP 2.0<br>RJI<br>Emitir Mand<br>Contramand<br>Alvará de Se<br>Mandado de<br>Ordem de D<br>Guia de Inte<br>Certidão de<br>Guia de Rec<br>Certidão de | Comunicados<br>lado de Prisão/Reca<br>lado<br>oltura/Ordem de Lil<br>e Internação<br>besinternação<br>ernação (Acervo da<br>Extinção de Punibil<br>colhimento (Acervo | Ajuda<br>aptura<br>beração<br>Execução)<br>lidade por l<br>da Execuçã<br>Sula | S<br>Mort |  |  |

(1) Para desvincular o controle VEC do RJI desativado no BNMP 2.0, basta acessar o Menu BNMP 2.0 > RJI > Desvincular Processo do RJI – CNJ, informar o número do Controle VEC <u>ou</u> o RJI desativado e clicar em "Pesquisar":

| BNMP 2.0 - Desvincular Process | o do RJI - CNJ                    |                         |                     |    |         |
|--------------------------------|-----------------------------------|-------------------------|---------------------|----|---------|
|                                | Para desvincular processo do l    | RJI, informe o Nº do Co | ontrole VEC ou RJI: |    |         |
|                                | Informe o N° do Controle VEC:*    | 620320                  |                     | •  |         |
|                                | Informe o Nº do RJI - CNJ:*       |                         |                     | ou |         |
|                                | Os campos marcados com (*), são o | brigatórios.            |                     |    |         |
|                                |                                   |                         |                     | Pe | squisar |

O sistema exibirá a informação de que o RJI desativado será desassociado daquele Controle VEC e questionará se o usuário deseja continuar o procedimento.

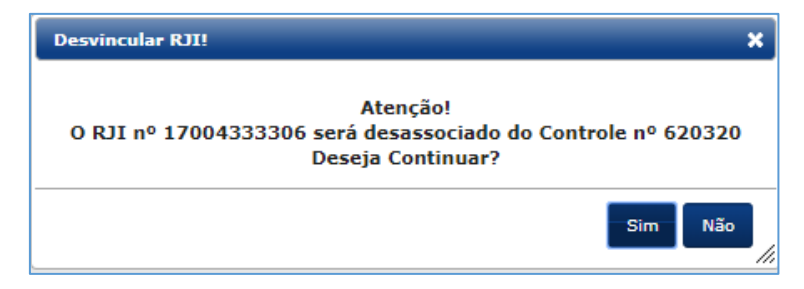

Ao clicar em "Sim" será apresentada a informação de que o RJI foi desassociado com sucesso.

| Desvincular RJI ! |                               | ×  |
|-------------------|-------------------------------|----|
|                   | RJI desassociado com Sucesso! |    |
|                   |                               |    |
|                   |                               | Ok |
|                   |                               |    |

(2) Agora, para vincular o controle VEC ao RJI correto, acessar o menu "BNMP 2.0" > "RJI" > "Vincular Processo ao RJI - CNJ", informar o número do Controle VEC <u>ou</u> o RJI desativado e clicar em "Pesquisar".

Se o nome do sentenciado aparecer na lista de resultado da pesquisa por pessoa no BNMP 2.0/CNJ, clicar no botão **"Associar RJI ao Controle VEC"**; caso o nome do sentenciado não seja demonstrado na listagem, clique no botão **"Cadastrar Pessoa no CNJ"** e realize o cadastramento.

| Resultado da pesquisa por pessoa no BNMP 2.0 - CNJ: |                               |              |  |     |                 |          |  |
|-----------------------------------------------------|-------------------------------|--------------|--|-----|-----------------|----------|--|
| Mostrar                                             | 2 •                           | ,            |  |     |                 |          |  |
| Filtrar o                                           | resultado                     | da pesquisa: |  |     |                 |          |  |
|                                                     |                               |              |  |     |                 |          |  |
|                                                     | RJI Nome Alcunha Sexo Mãe Pai |              |  |     |                 |          |  |
|                                                     |                               |              |  | Nen | hum registro en | contrado |  |

| Cadastrar Pessoa no CNJ         | OU      | Associar RJI ao Controle VEC        |
|---------------------------------|---------|-------------------------------------|
| (se não aparecer na lista de re | ultado) | (se aparecer na lista de resultado) |

# Controle VEC possui RJI que está ativo no BNMP 2.0 e precisa ser unificado

Neste caso o Controle VEC possui RJI que está ativo no BNMP 2.0 e precisa ser unificado por possuir outro(s) RJI(s) referente a mesma pessoa. Aqui, o sistema efetuará a busca de todos os RJIs cadastrados no BNMP2 **(através de busca pelo nome do apenado)** e exibirá a lista para o usuário.

| Nome:                                                                                                |                    | JOSE BENEDITO DOS SANTOS         |                         |                                            |
|----------------------------------------------------------------------------------------------------|--------------------|----------------------------------|-------------------------|--------------------------------------------|
| Nome da Mãe:                                                                                         |                    | ORMINA MARIA DOS SANTOS          |                         |                                            |
| Nome do Pai:                                                                                         |                    | OCATVIO ALVES DOS SANTOS         |                         |                                            |
| Sexo:                                                                                                |                    | Masculino                        |                         |                                            |
| Data Nascimento:                                                                                     |                    | 31/05/1960                       |                         |                                            |
| Nº Controle VEC:                                                                                     |                    | 478125                           |                         |                                            |
| RJI:                                                                                                 |                    | 17044270763                      |                         |                                            |
| Resultado da pesquisa por pessoa no BNMP 2.0 - C<br>Mostrar 10 +<br>Filtrar o resultado da pesquisa: | NJ:                |                                  | Primeiro Anterior 1 2 3 | 4 5 6 Próximo Último                       |
| RJI Nome                                                                                             | Alcunha Se         | co Mãe                           | Status                  | Orgão Judiciário                           |
| 170360798-47 JOSE BENEDITO DOS SANTOS N                                                              | Não informado Masc | IIINO LUCINDA MARIA DA CONCEICA  | AO Procurado            | Tribunal de Justiça do Estado de São Paulo |
| 170034086-39 JOSE BENEDITO DOS SANTOS N                                                              | Não informado Masc | ulino ANA FRANCO                 | Em Liberdade            | Tribunal de Justiça do Estado de São Paulo |
| 170442707-63 JOSE BENEDITO DOS SANTOS N                                                              | Não informado Masc | ulino BENEDITA PEREIRA DOS SANTO | DS Em Liberdade         | Tribunal de Justiça do Estado de São Paulo |
| 170337768-73 JOSE BENEDITO DOS SANTOS                                                                | CABECA Mass        | INA MARIA DO ROSARIO DOS SANT    | OS Em Liberdade         | Tribupal de Justica do Estado de São Paulo |

Observe que se estiver sendo tratado um <u>nome comum</u>, o sistema apresentará listagem com uma diversidade de resultados.

Para refinar essa busca, o usuário pode-se valer do campo **"Filtrar o resultado da pesquisa"**. Neste campo, pode ser inserido qualquer parâmetro dentre aqueles existentes. Como devemos localizar, inicialmente, o RJI associado ao Controle VEC, vamos neste exemplo, buscar pelo número do RJI:

| Nº Controle VEC:                                                                                        |                          |               | 478125      |  |  |  |
|----------------------------------------------------------------------------------------------------|--------------------------|---------------|-------------|--|--|--|
| RJI:                                                                                                    |                          |               | 17003408639 |  |  |  |
| Resultado da pesquisa por pessoa no BNMP 2.0 - CNJ:<br>Mostrar 10 •<br>Filtrar o resultado da pesquisa: |                          |               |             |  |  |  |
| 170034086                                                                                               |                          |               |             |  |  |  |
| RJI                                                                                                    | Nome                     | Alcunha       | Sexo        |  |  |  |
| 170034086-39                                                                                            | JOSE BENEDITO DOS SANTOS | Não informado | Masculino   |  |  |  |

Uma vez localizado basta selecioná-lo e, em seguida, identificar e selecionar o(s) RJI(s) a ser(em) unificado(s) àquele. É necessário selecionar ao menos dois RJIs para realizar a unificação.

Após selecionar os RJIs e clicar em "Continuar" será aberta a tela **"BNMP 2.0 - Prévia da Unificação de RJI"**, onde serão apresentados o "<u>RJI Principal</u>" e a "<u>Lista de RJIs</u> <u>selecionados</u>" para unificação.

| BNMP 2.0 - Prévia   | da Unificação de RJI     |               |           |                                      |
|---------------------|--------------------------|---------------|-----------|--------------------------------------|
| Lista RJI Seleciona | ados:                    |               |           | <b>RJI PRINCIPAL:</b><br>17036079847 |
| RJI                 | Nome                     | Alcunha       | Sexo      | Mãe                                  |
| 170360798-47        | JOSE BENEDITO DOS SANTOS | Não informado | Masculino | LUCINDA MARIA DA CONCEICAO           |
| 170034086-39        | JOSE BENEDITO DOS SANTOS | Não informado | Masculino | ANA FRANCO                           |

Outros dados sobre os RJIs que serão unificados também serão apresentados nesta tela, como:

- o nome da pessoa, alcunha, sexo, nome da mãe, status no CNJ e órgão judiciário;
- além da filiação completa de cada pessoa.

| RJI PRINCIPAL:<br>17036079847 |                          |               |           |                            |              |                                            |
|-------------------------------|--------------------------|---------------|-----------|----------------------------|--------------|--------------------------------------------|
| RJI                           | Nome                     | Alcunha       | Sexo      | Mãe                        | Status       | Orgão Judiciário                           |
| 170360798-47                  | JOSE BENEDITO DOS SANTOS | Não informado | Masculino | LUCINDA MARIA DA CONCEICAO | Procurado    | Tribunal de Justiça do Estado de São Paulo |
| 170034086-39                  | JOSE BENEDITO DOS SANTOS | Não informado | Masculino | ANA FRANCO                 | Em Liberdade | Tribunal de Justiça do Estado de São Paulo |
| iliação:                      |                          |               |           |                            |              |                                            |
| Nome Mãe                      |                          |               |           | Nome Pai                   |              |                                            |
| LUCINDA MARIA DA CONCEICAO    |                          |               |           | JOSE LUIZ DOS SANTOS       |              |                                            |
| ANA FRANCO                    |                          |               |           | LAZARO BENEDITO DOS SANTOS |              |                                            |
|                               |                          |               |           |                            |              | Alterar Principal Continuar                |

Nesta tela também será possível alterar o RJI Principal através do botão correspondente, presente no canto inferior direito da tela.

| Alterar Principal | Continuar |
|-------------------|-----------|
|-------------------|-----------|

Acionado o botão "Alterar Principal" será aberta uma janela para que o usuário selecione o RJI que será o principal.

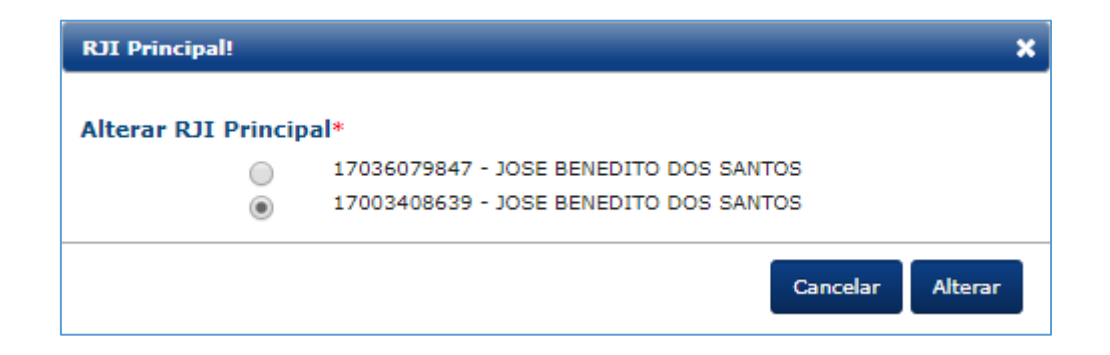

Alterado o RJI Principal, este será atualizado e apresentado na tela **"BNMP 2.0 – Prévia** da Unificação de RJI":

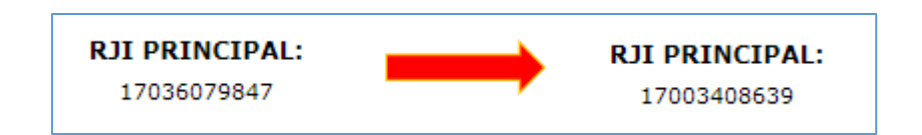

| BNMP 2.0 - Prévia | da Unificação de RJI     |               |           | <b>RJI PRINCIPAL:</b><br>17003408639 |
|-------------------|--------------------------|---------------|-----------|--------------------------------------|
|                   |                          |               |           |                                      |
| RJI               | Nome                     | Alcunha       | Sexo      | Mãe                                  |
| 170360798-47      | JOSE BENEDITO DOS SANTOS | Não informado | Masculino | LUCINDA MARIA DA CONCEICAO           |
| 170034086-39      | JOSE BENEDITO DOS SANTOS | Não informado | Masculino | ANA FRANCO                           |

Agora, basta clicar em "Continuar" para seguir com a unificação.

| Alterar Principal | Continuar |
|-------------------|-----------|
|                   |           |

O sistema apresentará uma janela de confirmação de unificação de RJI, com o alerta de que as peças das pessoas envolvidas na unificação serão transferidas para o RJI Principal e que a unificação é irreversível, além de apresentar uma listagem dos RJIs a serem unificados e a indicação daquele selecionado como principal.

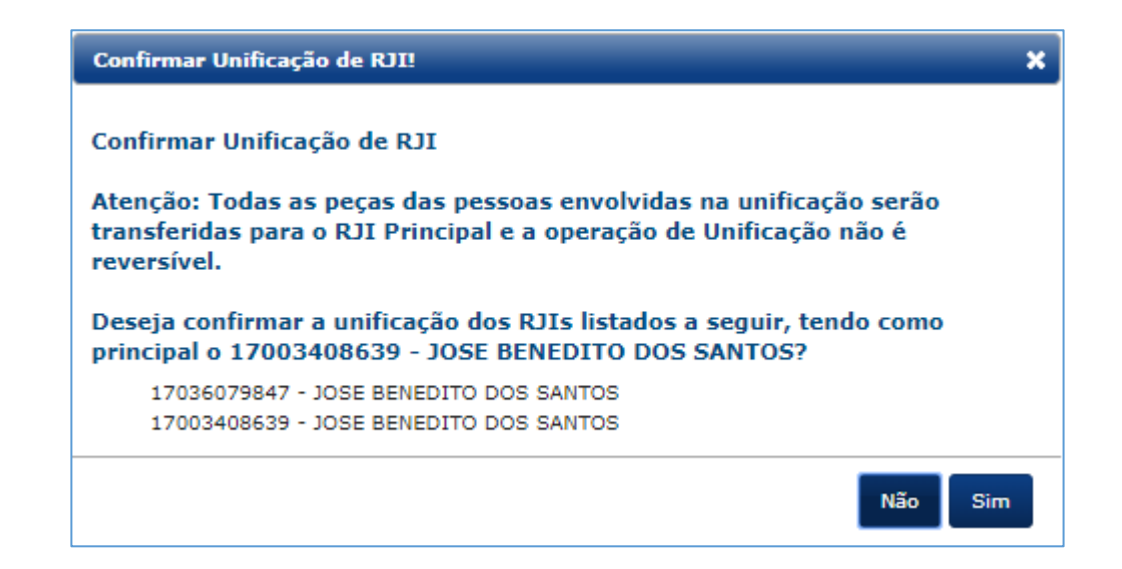

Confirmada a unificação, será apresentada a informação de que a operação foi realizada com sucesso.

| Atenção! |                                   | ×  |
|----------|-----------------------------------|----|
|          | Unificação realizada com Sucesso! |    |
|          |                                   |    |
|          |                                   |    |
|          |                                   | Ok |

Neste momento, todas as peças que estavam vinculadas ao RJI que foi unificado serão transferidas ao RJI Principal.

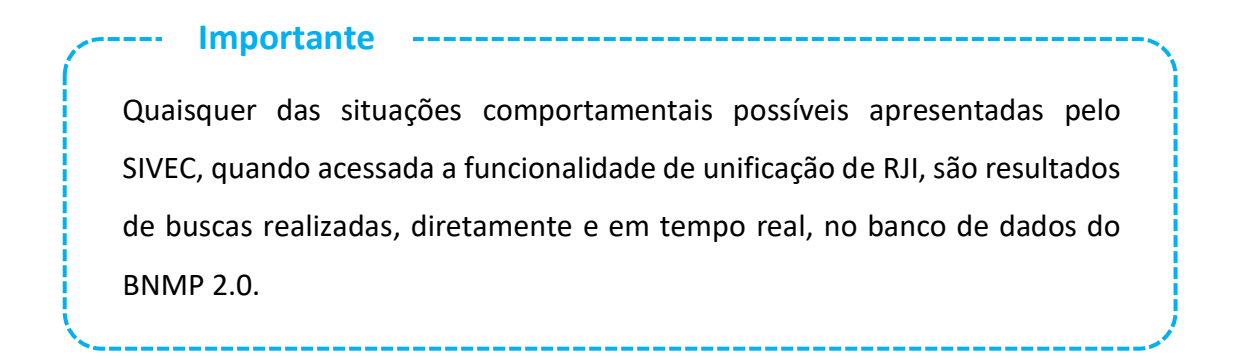

### **CRÉDITOS**

• SGP 6 – Diretoria de Capacitação e Desenvolvimento de Talentos

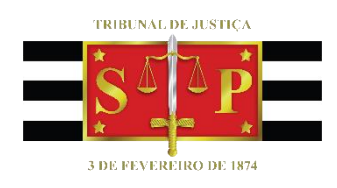